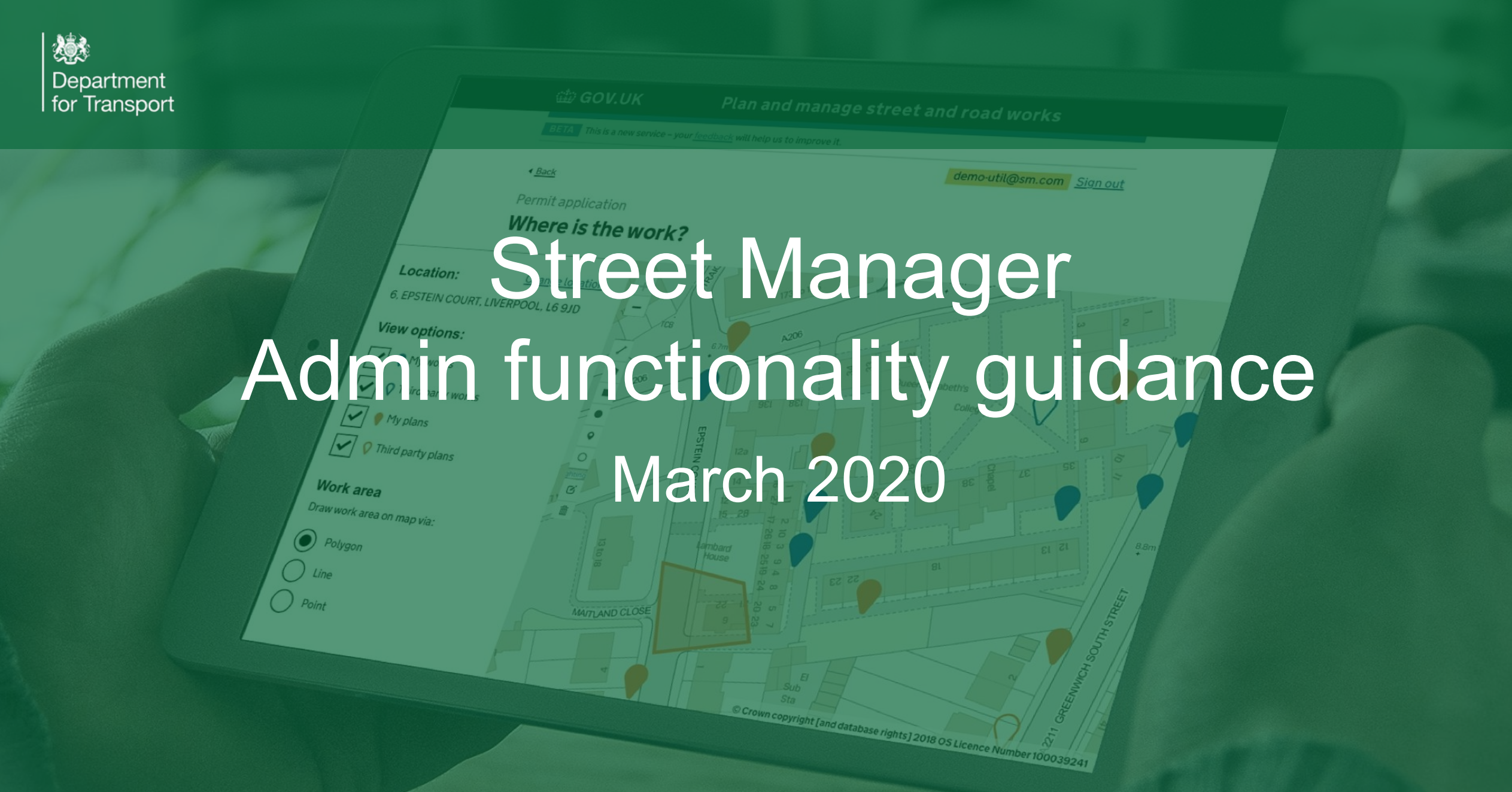

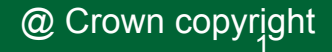

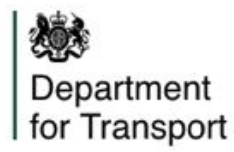

An admin of an organisation now has the ability to:

- 1) Apply dual role functionality (admin & planner OR admin & HA) to their own account.
- 2) Change users within their organisation between **UI and API access, or both**.

There are six different scenarios which could occur:

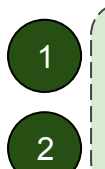

Modifying a Promoter admin Modifying a Promoter non-admin

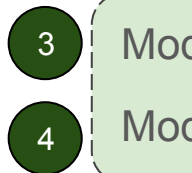

Modifying a HA admin Modifying a HA non-admin

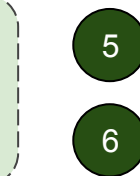

Modifying a Contractor admin

Modifying a Contractor non-admin

This will eliminate the need to raise tickets on the support desk for these activities - they can all be done by the admin.

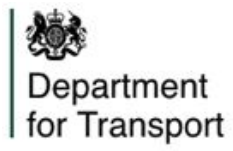

## Scenario 1 - modifying a promoter admin

| Update | user | profile |
|--------|------|---------|
|--------|------|---------|

### Roles

Any updates made to roles will be applied the next time the user signs in to their account

#### User type

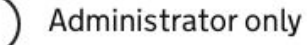

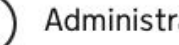

Administrator + Planner

| Interface type: | User interface (UI) |
|-----------------|---------------------|
|-----------------|---------------------|

Confirm roles

A promoter admin can be an **admin only** OR an admin + planner.

Change access by clicking through to the user profile page and selecting "manage user".

Note: Admins can only use Street Manager via the UI

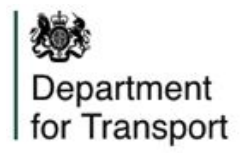

# Scenario 2 - Modifying a Promoter non-admin

| User details      |                             |               |
|-------------------|-----------------------------|---------------|
| User details      |                             | <u>Change</u> |
| First name        | Lana                        |               |
| Last name         | Black                       |               |
| Email             | Lana.Black@organisation.com |               |
| Organisation      | Thames Water                |               |
|                   |                             |               |
| Roles             |                             | <u>Change</u> |
| User type         | Planner                     |               |
| Interface type    | User Interface (UI)         |               |
| User permissions  |                             | <u>Manage</u> |
| Access level      | View only                   |               |
| Workstream access | 101 - Clean water           |               |
|                   | 102 - Dirty water           |               |
|                   | 102 Communit Hillition      |               |

A promoter non-admin can be a **UI user** OR an **API user** OR **both**. They cannot use the UI if they have been set up with a generic email eg. APIuser@org.gov.

Change access by clicking through to the user profile page and selecting "**manage user**". *Note: Changes will come into effect the next time the user logs out and back in again.* 

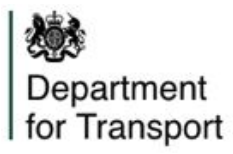

## Scenario 3 - Modifying an HA admin

#### Update user profile

### Roles

Any updates made to roles will be applied the next time the user signs in to their account

#### User type

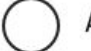

Administrator only

Administrator + Highway authority

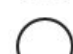

Administrator + Planner

Interface type: User interface (UI)

Confirm roles

An HA admin can be an **admin only** OR an **admin + planner** OR an **admin + HA**.

Change access by clicking through to the user profile page and selecting "**manage user**".

*Note: Admins can only use Street Manager via the UI* 

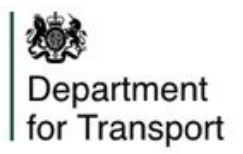

# Scenario 4 - Modifying an HA non-admin

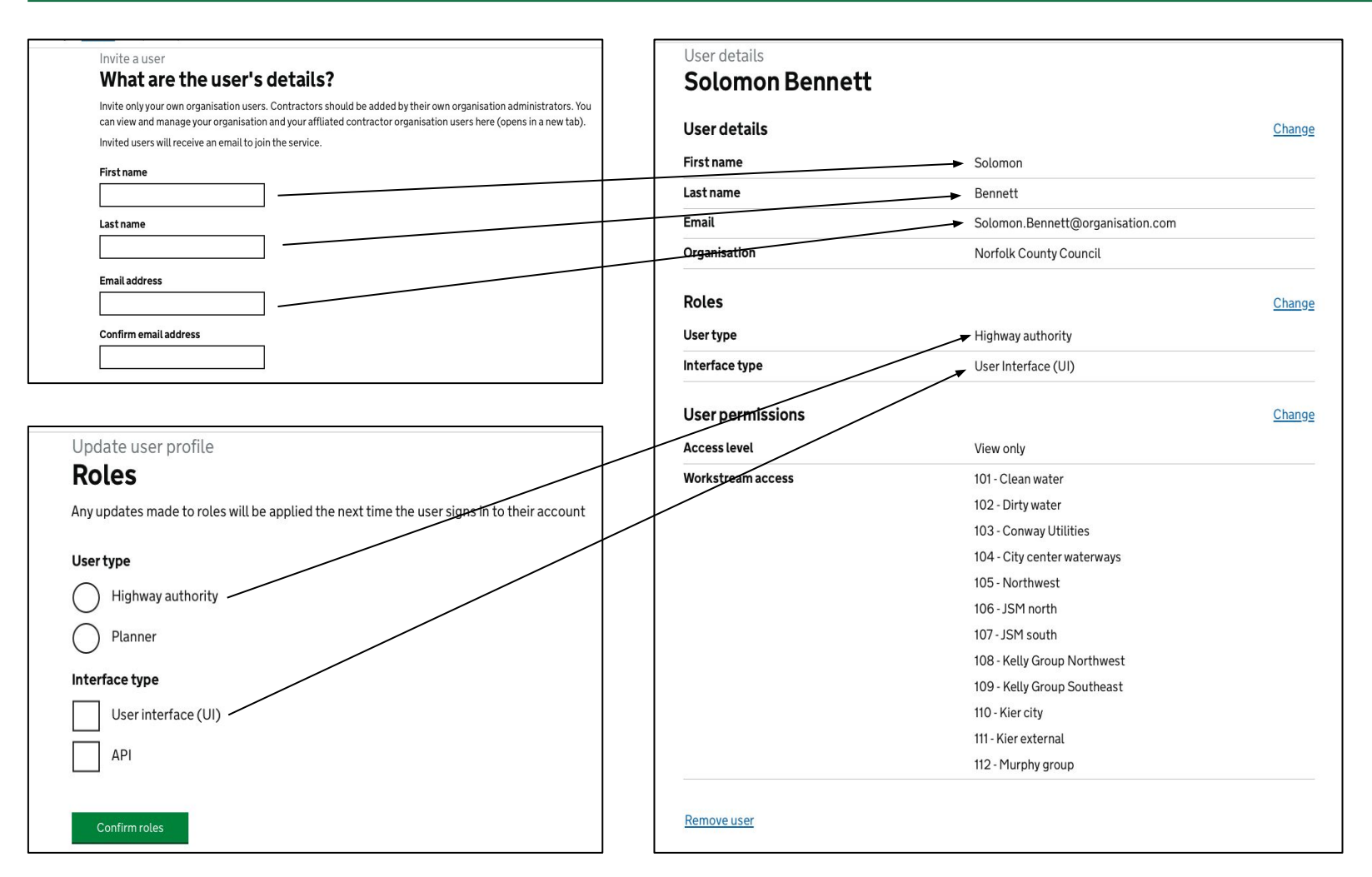

An HA non-admin can be a **UI user** OR an **API user** OR **both**. They cannot use the UI if they have been set up with a generic email eg.

APluser@org.gov.

They can be a **Planner** OR a **Highway Authority**. They cannot be both.

The admins can change the access of users within their organisation by clicking through to the user profile page and selecting "**manage user**".

Note: Changes will come into effect the next time the user logs out and back in again.

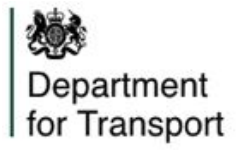

### Scenario 5 - Modifying a Contractor admin

Update user profile

### Roles

Any updates made to roles will be applied the next time the user signs in to their account

#### User type

( ) Ac

Administrator only

Administrator + Contractor

Interface type: User interface (UI)

Confirm roles

A contractor admin can be an **admin only** OR an **admin + contractor**.

Change access by clicking through to the user profile page and selecting "**manage user**".

*Note: Admins can only use Street Manager via the UI* 

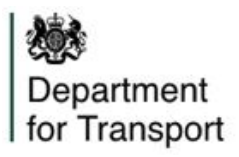

### Scenario 6 - Modifying a Contractor non-admin

| User details<br>Joane Crawford | T<br><u>Adı</u>                 | Update user profile <b>Roles</b>                                                           |
|--------------------------------|---------------------------------|--------------------------------------------------------------------------------------------|
| User details                   | <u>Change</u>                   | Any updates made to roles will be applied the next time the user signs in to their account |
| First name<br>Last name        | Joane<br>Crawford               | User type: Contractor                                                                      |
| Email                          | Joane.Crawford@organisation.com | Interface type                                                                             |
| Organisation                   | Conways                         | User interface (UI)                                                                        |
| Roles                          | <u>Change</u>                   |                                                                                            |
| User type                      | Contractor                      |                                                                                            |
| Interface type                 | User Interface (UI)             |                                                                                            |
| Remove user                    |                                 | Confirm roles                                                                              |

A contractor non-admin can be a **UI user** OR an **API user** OR **both**. They cannot use the UI if they have been set up with a generic email, eg. APIuser@org.gov.

Change access by clicking through to the user profile page and selecting "manage user".

Note: Changes will come into effect the next time the user logs out and back in again.

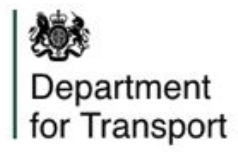

If you require assistance with any aspect of setting up users, contact the Street Manager team via the following channels:

- <u>Business Change app</u> for transition materials and a user forum
- Slack channel to chat to the DfT and to other Street Manager users
- <u>streetmanager@dft.gov.uk</u> for general enquiries to the Street Manager project
- <u>betasupport@streetmanager.atlassian.net</u> to raise tickets for any technical issues with Street Manager